# 目录

# Contents

| Part1. USB 驱动的安装 | USB Driver Installation   |
|------------------|---------------------------|
| ·Mac             |                           |
| ·Linux           |                           |
| Windows          |                           |
| ·XP              |                           |
| ·7/8.x           |                           |
| -10              |                           |
| Part2. 播放软件的设置   | Setup for Player Software |
| ·Windows OS      |                           |
| ·Foobar2000      |                           |
| JRiver           |                           |

·Mac OS

∙iTunes

·Audirvana Plus

# USB 驱动的安装 USB Driver Installation

# Mac 系统 Mac OS

Mac 系统下无需安装驱动,请前往 "系统偏好设置->声音->输出"进行设置,以 Mini-I 系列 DAC 为例,通过 USB 线连接设备之后,将输出设备设置为 "Mini-i Series"即可:

Mac OS X do not need to install USB driver. After connect DAC with PC through USB cable, taken Mini-i Series DAC as example, the output device should be set as "Mini-i Series"(steps: System Preferences>Sound>Output).

|                                   | ●●◎ < > … 声音           | Q. 探索           |
|-----------------------------------|------------------------|-----------------|
|                                   | 声音效果 输出 输入             |                 |
| ▲ [])) A 周二 10:39 Q i三            | 选择声音输出设备:              |                 |
|                                   | 名称 类                   | 2               |
|                                   | 内置扬声器 内                | 1               |
|                                   | Mini-i Sories US       | 8               |
| 输出设备:<br>内置扬声器<br>✓ Mini-i Series | 所進设备的设置:<br>所進设备没有输出控制 |                 |
| 主立伯权沿案                            | 续出音量: 嵋                | <br>₩100 ((() □ |
| ons                               | ☑ 在菜单栏中显示音量            |                 |

### Linux 系统 Linux OS

目前还没有使用于 Linux 系统的驱动程序。 There is no USB driver for Linux OS now.

#### Windows 系统 Windows OS

#### Windows XP

如果您的操作系统版本是 Windows XP,请下载安装 V2.24 版本的驱动。 请注意,由于微软已经停止对 Windows XP 进行更新,因此仅能使用较早版本的驱动。 若想有更好的使用体验,我们建议您升级操作系统以及驱动程序至更新的版本。

Under Windows XP, please download and install the v2.24 USB driver.

Note: Since Microsoft has stopped updating for Windows XP, only earlier USB driver can be used under Windows XP.

For better user experience, we suggest you upgrade the system and USB driver to new version.

V2.24 驱动下载地址:

URL for v2.24 driver:

http://www.matrix-digi.com/drivers/Matrix\_Audio\_All\_Driver\_v2.24.rar

#### Windows7/8.x

以 win7 为例:

Take Win7 as example:

- 1. 首先保证您的 Windows 7 版本已更新 SP1 的补丁,如下图:
  - SP1 补丁下载地址:

First, Windows7 OS has installed the SP1 patch.

#### URL for SP1 patch:

https://support.microsoft.com/zh-cn/help/15090/windows-7-install-service-pack-1-sp1

|                                                                                         |                                                                                                    | COMMAND TO A POINT           |                                                                                                    |
|-----------------------------------------------------------------------------------------|----------------------------------------------------------------------------------------------------|------------------------------|----------------------------------------------------------------------------------------------------|
|                                                                                         | ▶ 所有控制面板项 ▶ 系统                                                                                                    |                              | <ul> <li>✓ </li> <li>✓ </li> <li></li> <li></li></ul> |
| 控制面板主页                                                                                  | 查看有关计算机的基                                                                                                    | 标信息                          | •                                                                                                    |
| <ul> <li>◎ 反督 2 正程 2 置</li> <li>◎ 远程 2 置</li> <li>◎ 系统保护</li> <li>◎ 高级系统 2 置</li> </ul> | Windows 版本<br>Windows 7 道鏡版<br>版权所有 © 2009 Mi<br>Service Pack 1                                                            | crosoft Corporation。保留所有权利。  |                                                                                                    |
|                                                                                         | <ul> <li>系统</li> <li>分级:</li> <li>处理器:</li> <li>安装内存(RAM):</li> <li>系统类型:</li> <li>若和触摸:</li> <li>法第四次年、活动工作:51</li> </ul> |                              |                                                                                                    |
| 另请参阅                                                                                    | 计算机名:<br>计算机名:                                                                                                    | ≈≡<br>matrix-zy<br>matrix-zy | 變更改设置                                                                                                    |
| 操作中心<br>Windows Update<br>性能信息和工具                                                       | 计算机描述:<br>工作组:<br>Windows 激活                                                                                               | WORKGROUP                    | -                                                                                                    |

2. 请安装微软 KB3033929 补丁 Please install Microsoft KB3033929 patch

如果操作系统是32 位,请下载安装以下补丁: For Windows7 32 bit: https://www.microsoft.com/zh-cn/download/details.aspx?id=46078

如果操作系统是64 位,请下载安装以下补丁: For Windows7 64 bit: https://www.microsoft.com/zh-cn/download/details.aspx?id=46148

完成补丁安装后会有如下提示:

The following tips will be given after completing the patch installation:

| Windows Update 独立安装程序                   |
|-----------------------------------------|
| 这台计算机上已经安装了 Windows 安全更新程序 (KB3033929)。 |
|                                         |
| 确定                                      |

- 3. SP1 补丁和 KB3033929 补丁安装完成之后请重启计算机。 Reboot PC after install the SP1 patch and digital patch.
- 下载V4.12版本的驱动程序,下载地址: Download and install v4.12 driver. http://www.matrix-digi.com/drivers/Matrix\_Audio\_All\_Driver.rar

#### 操作如下:

#### Steps:

1) 打开压缩包,执行安装程序:

Open the package file and install the application:

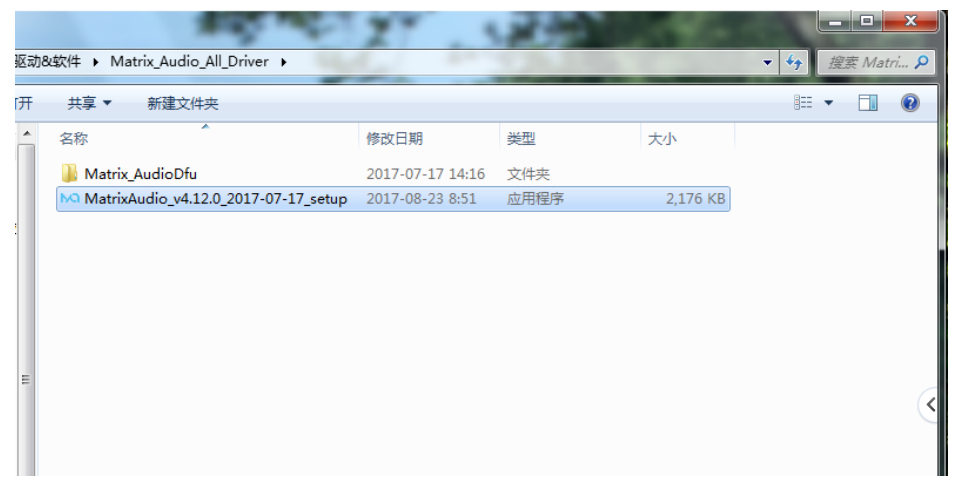

2)请按照驱动程序安装提示,先关闭其他应用程序,选择下一步。 Follow the guide to close other applications, then click 'Next' :

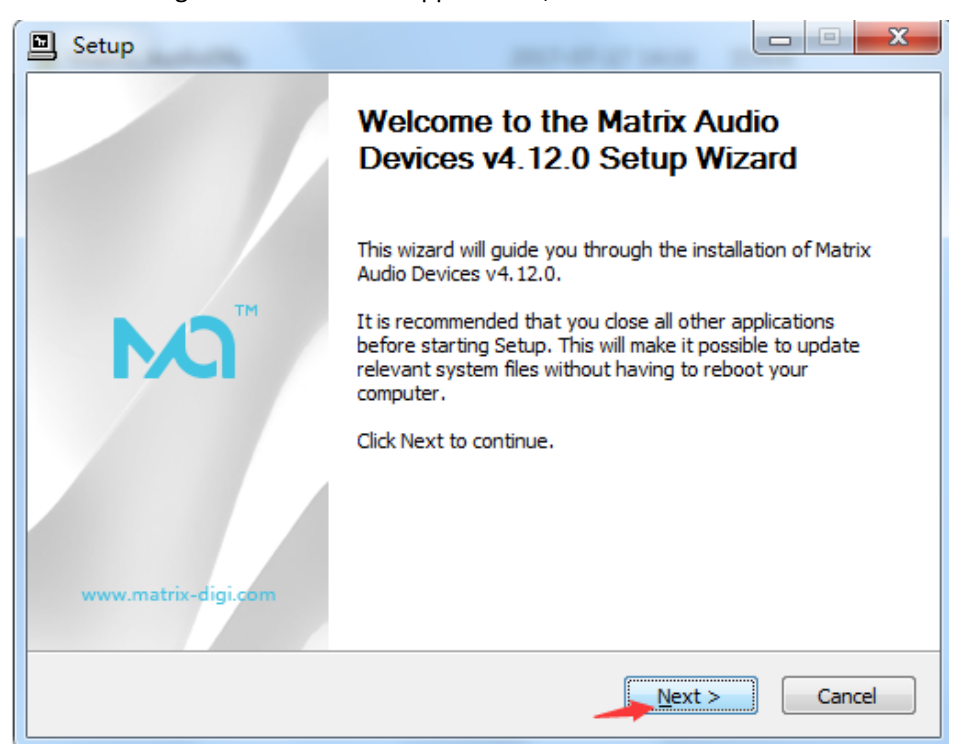

### 3)选择下一步。 Click 'Next':

| Setup               |                                                                                                    |
|---------------------|----------------------------------------------------------------------------------------------------|
|                     | Confirm uninstallation                                                                                          |
|                     | The following software packages are currently installed on this system and will be uninstalled if you continue: |
|                     | Matrix Audio Devices v4.12.0                                                                                    |
| www.matrix-digi.com | Click Next to continue.                                                                                         |
|                     | < Back Next > Cancel                                                                                            |

### 4) 安装路径可根据用户实际情况选择:

Install Location can be adapted to the user's actual needs

| Setup                                                                                                    |                                   |
|----------------------------------------------------------------------------------------------------|-----------------------------------|
| <b>Choose Install Location</b><br>Choose the folder in which to install Matrix Audio Devices v4.12.0.                                                          | <b>}</b>                          |
| Setup will install Matrix Audio Devices v4.12.0 in the following folder. To in folder, click Browse and select another folder. Click Install to start the inst | stall in a different<br>allation. |
| Destination Folder C: \Program Files \Matrix Audio \Matrix Audio Driver                                                                                        | Browse                            |
| Space required: 4.2MB<br>Space available: 15.4GB                                                                                                    |                                   |
| < <u>B</u> ack Install                                                                                                    | Cancel                            |

温馨提示:

Note:

操作系统或某些安全软件可能会有安全提醒,请选择"始终信任该程序或硬件",否则无法 正常安装。 Windows OS or other security software will have security reminder. Please choose 'Always trust the software from Thesycon', or the installation will failed:

| 💀 Windows 安全                                                                  | ×            |
|-------------------------------------------------------------------------------|--------------|
| 您想安装这个设备软件吗?                                                                  |              |
| 名称: Matrix Audio 声音、视频和游戏控制器<br>发布者: Thesycon Software Solutions GmbH & Co. K |              |
| ☑ 始终信任来目 "Thesycon Software Solutions<br>GmbH Co. K" 的软件(A)。                  | 安装(I) 不安装(N) |
| 🛞 您应仅从可信的发布者安装驱动程序软件。我如何确定哪些设备软件可以安全安                                         | 装?           |

#### 5)选择下一步完成安装。

Click 'Next' and Finish the installation:

| Setup                                                                                                    |                                              | Setup               |                                                                                                    |
|----------------------------------------------------------------------------------------------------|----------------------------------------------|---------------------|----------------------------------------------------------------------------------------------------|
| Installation Complete<br>Setup was completed successfully.                                                                                                    | <b>P</b>                                     |                     | Completing the Matrix Audio Devices v4.12.0 Setup Wizard                                                |
| Execute: regsvr32 /s "C:\Program Files\Matrix Audio\Matrix Audio Drive<br>Create shortcut: C:\ProgramData\Microsoft\Windows\Start Menu\Progr<br>Create shortcut: C:\ProgramData\Microsoft\Windows\Start Menu\Progr<br>Preinstalling drivers.<br>This may take some time to complete. Please wait | r\W7W8_x64 A<br>ams\Matrix A<br>ams\Startup\ |                     | Matrix Audio Devices v4.12.0 has been installed on your computer.<br>Click Finish to close this wizard. |
| Preinstallation was successful. Click Next to continue.                                                                                                    | THE P                                        | www.matrix-digi.com |                                                                                                    |
| < Back Next >                                                                                                    | Cancel                                       |                     | < <u>B</u> ack                                                                                          |

6) 安装完成之后,可在设备管理器中查看到已安装的设备,如图:

After installation, Matrix device can be shown on the device manager:

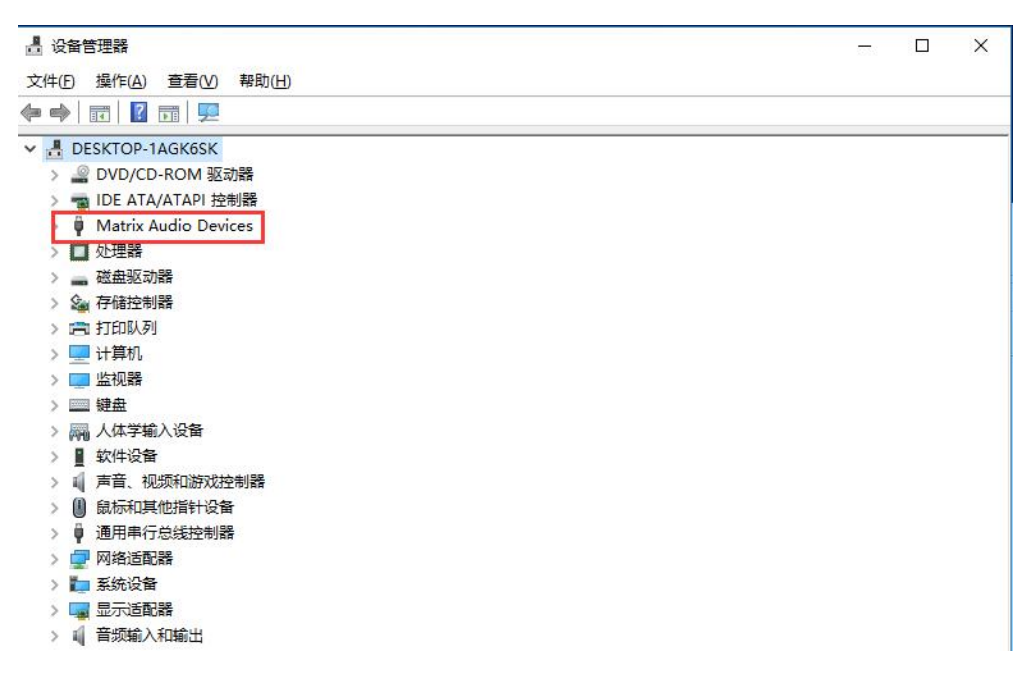

用户可根据自己的使用情况设置系统的默认输出设备,如只是特定音频需要输出到 Matrix 设备,则需手动设置:

User can set up the default output device of OS according their own conditions.

If only special audio need to output through Matrix device, user should manual setup this:

| () 声音                                          |                           |
|------------------------------------------------|---------------------------|
| 播放录制 声音 通信                                     |                           |
| 选择以下播放设备来修改设置:                                 |                           |
| <b>扬声器</b><br>Mini-i Series<br>默认设备            |                           |
| <b>扬声器/听筒</b><br>Realtek Audio<br>准备就绪         |                           |
| Realtek Digital Output<br>Realtek Audio<br>已停用 |                           |
|                                                |                           |
| 配置(C)                                          | 设为默认值( <u>S</u> ) ▼ 属性(P) |
|                                                | <b>确定 取消</b> 应用 (A)       |

#### Windows10

官网下载驱动,打开安装包进行安装: Download and install USB driver from: <u>http://www.matrix-</u> <u>digi.com/drivers/Matrix\_Audio\_All\_Driver.rar</u>

1. 按照提示点击下一步:

Follow the guide and click "Next" :

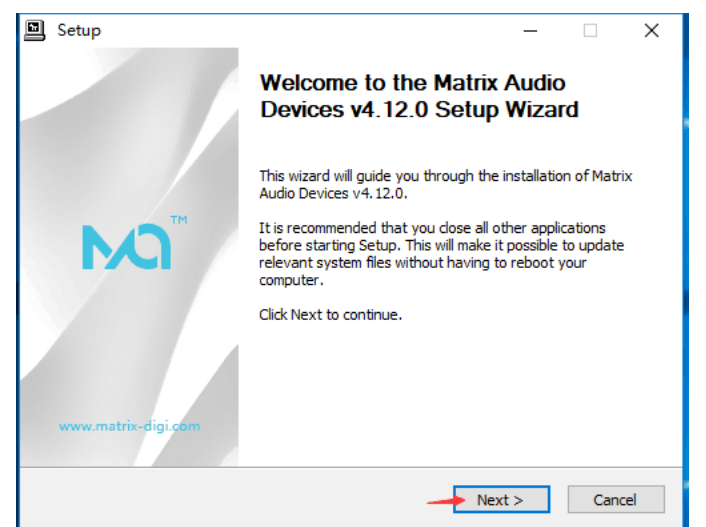

# 2. 按照提示点击下一步:

Follow the guide and click "Next" :

| Setup               | _                                                                                                    | □ X       |
|---------------------|----------------------------------------------------------------------------------------------------|-----------|
|                     | Confirm uninstallation                                                                                    |           |
|                     | The following software packages are currently ins<br>this system and will be uninstalled if you continue: | talled on |
| M                   | Matrix Audio Devices v4.12.0                                                                              | ^         |
|                     |                                                                                                    | ~         |
| www.matrix-digi.com | Click Next to continue.                                                                                   |           |
|                     | < Back Vext >                                                                                             | Cancel    |

**3.** 指定驱动程序安装路径后,点击"Install"进行安装。 After choose the install locaion, click "Install":

| Setup                                                                                                    | _                          |                    | ×   |
|----------------------------------------------------------------------------------------------------|----------------------------|--------------------|-----|
| Choose Install Location                                                                                                    |                            |                    | a   |
| Choose the folder in which to install Matrix Audio Devices v4.12.0.                                                                                   |                            |                    | Þ   |
| Setup will install Matrix Audio Devices v4.12.0 in the following folder.<br>folder, click Browse and select another folder. Click Install to start th | To install<br>e installati | in a differ<br>on. | ent |
|                                                                                                    |                            |                    |     |
|                                                                                                    |                            |                    |     |
|                                                                                                    |                            |                    |     |
| Destination Folder                                                                                                    |                            |                    |     |
| Destination Folder<br>C:\Program Files\Matrix Audio\Matrix Audio Driver                                                                               | Bro                        | wse                |     |
| Destination Folder<br>C:\Program Files\Matrix Audio\Matrix Audio Driver<br>Space required: 4.2MB                                                      | Bro                        | wse                |     |

4. 点击下一步继续:

Continue click "Next"

| Setup                                                                                                    |                                                        | _           |          | $\times$ |
|----------------------------------------------------------------------------------------------------|--------------------------------------------------------|-------------|----------|----------|
| Installation Complete                                                                                           |                                                        |             |          | a        |
| Setup was completed successfully.                                                                               |                                                        |             |          |          |
|                                                                                                    |                                                        |             |          |          |
|                                                                                                    |                                                        |             |          |          |
|                                                                                                    |                                                        | hune        | e des    |          |
| Execute: regsvr32 /s "C: Program Files Mate                                                                     | rix Audio (Matrix Audio Dri<br>)Windows)Start Monu/Dro | ver (W 10_  | _x64\M   |          |
| Create shortcut: C:\ProgramData\Microsoft                                                                       | Windows Start Menu Pro                                 | grams\st    | autx A   |          |
| Preinstalling drivers.                                                                                          | windows ptar chiend (no                                | gi anis (ot | ar tup ( |          |
| i i en lo ten lo general de lo ten lo ten lo ten lo ten lo ten lo ten lo ten lo ten lo ten lo ten lo ten lo ten |                                                        |             |          |          |
| This may take some time to complete. Please                                                                     | e wait                                                 |             |          |          |
| This may take some time to complete. Please                                                                     | e wait                                                 |             |          |          |
| This may take some time to complete. Please                                                                     | e wait                                                 |             |          |          |
| This may take some time to complete. Please<br>Preinstallation was successful. Click Next to                    | e wait<br>====<br>continue.                            |             |          |          |
| This may take some time to complete. Please<br>Preinstallation was successful. Click Next to                    | e wait<br>====<br>continue.<br>====                    |             |          |          |
| This may take some time to complete. Please<br>Preinstallation was successful. Click Next to                    | e wait<br>====<br>continue.<br>====                    |             |          | ~        |
| This may take some time to complete. Please<br>Preinstallation was successful. Click Next to                    | e wait<br>====<br>continue.<br>====                    |             |          | ~        |
| This may take some time to complete. Please<br>Preinstallation was successful. Click Next to                    | e wait<br>====<br>continue.<br>====                    |             |          | >        |

5. 点击"Finish"结束安装。

#### Click "Finish"

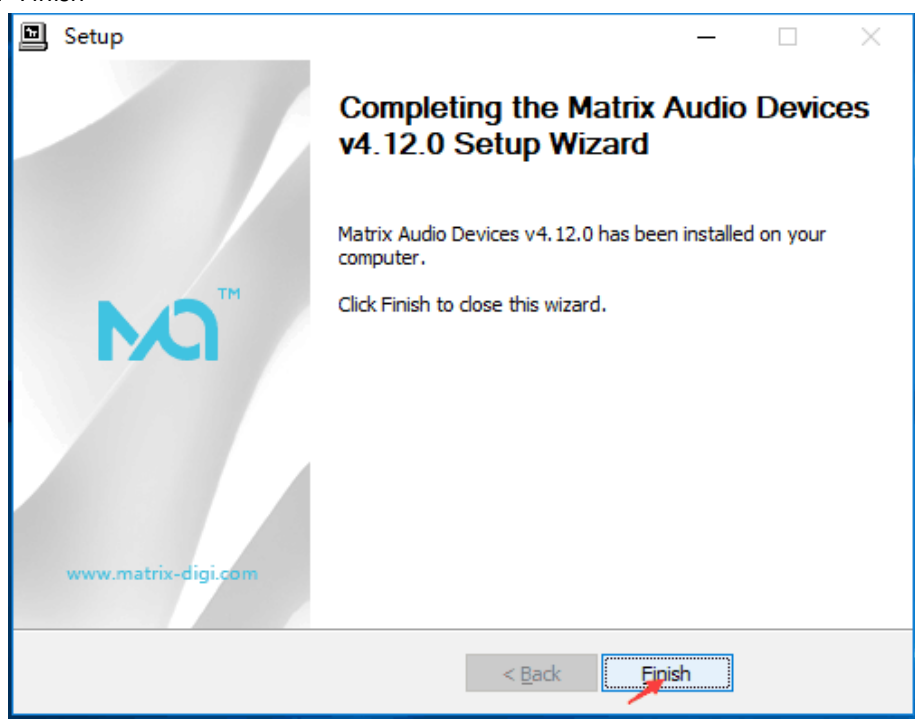

6. 驱动完成安装之后,需要断开设备重新连接:

After installation, user need to disconnect and reconnect Matrix device:

| Setup                                                                   | - O X<br>Completing the Matrix Audio Devices<br>v4.12.0 Setup Wizard                                                                                                 |
|-------------------------------------------------------------------------|----------------------------------------------------------------------------------------------------|
| Setup<br>To complete the driver in<br>your device. Do you wan<br>later? | Matrix Audio Devices v4.12.0 has been installed on your<br>X<br>Installation, you must disconnect and reconnect<br>at to exit this wizard now and connect the device |
|                                                                         | 是(Y) 否(N)<br>< Back <u>F</u> inish                                                                                                    |

7. 安装完成之后,可在设备管理器中查看到已安装的设备,如图:

After installation, Matrix device can be shown on the device manager:

| 昌 设备管理器                 |  | × |
|-------------------------|--|---|
| 文件(F) 操作(A) 查看(V) 帮助(H) |  |   |
| ⇔ →   ☶   🔽 ☶   晃       |  |   |
| V 🛃 DESKTOP-1AGK6SK     |  |   |
| > 🔐 DVD/CD-ROM 驱动器      |  |   |
| > 🥣 IDE ATA/ATAPI 控制器   |  |   |
| 🟺 Matrix Audio Devices  |  |   |
| > 🗖 处理器                 |  |   |
| > 🦲 磁盘驱动器               |  |   |
| > 🍙 存储控制器               |  |   |
| > 💼 打印队列                |  |   |
| > 🛄 计算机                 |  |   |
| > 🛄 监视器                 |  |   |
| > 🥅 键盘                  |  |   |
| > 🛺 人体学输入设备             |  |   |
| > 📱 软件设备                |  |   |
| > 🕠 声音、视频和游戏控制器         |  |   |
| > 🕕 鼠标和其他指针设备           |  |   |
| > 🏺 通用串行总线控制器           |  |   |
| > 🚽 网络适配器               |  |   |
| > 🎦 系统设备                |  |   |
| > 🔄 显示适配器               |  |   |
| > 🖬 音频输入和输出             |  |   |

# 播放软件的设置

#### Setup for Player Software

### Windows 平台 Windows OS

#### FOOBAR2000

1. 建议使用官方的 foobar2000 软件, http://www.foobar2000.org/;

It is advised to download Foobar2000 App from: http://www.foobar2000.org/;

2. foobar2000 下载安装完成之后,还需要安装两个插件:

After install Foobar2000, user need to install two Plug-ins.

1) ASIO: http://www.foobar2000.org/components/view/foo\_out\_asio

2) SACD: https://sourceforge.net/projects/sacddecoder/files/foo\_input\_sacd/ 请注意: 推荐使用 0.9.6 版本, SACD 插件在 0.9.6 以后就不再支持 Native 方式,

只支持 DoP。

NOTE: It is suggested to use v0.9.6, version of SACD after v0.9.6 does not support Native Mode, and only DoP.

3. 安装完插件后的界面:

After install ASIO and SACD:

| Display       Name       Version       Module         - Keyboard Shortcuts       - Media Library       - Album List       4.5       foo_albumlist         - Networking       - Playback       CD Audio Decoder       3.0       foo_out_asio         - DispManager       - Output       - Converter       1.5       foo_converter         - ASIO       - Shell Integration       - Fools       - Fool Core       1.0       foo_dsp_eq         - Tagging       - Freedb Tagger       - Advanced       0.7       foo_finput_monkey       Online Tagger       0.7       foo_input_monkey         - Advanced       Super Audio CD Decoder       0.9.6       foo_input_std       Super Audio CD Paray       1.0       foo_dsp_etd         Standard DSP Array       1.0       foo_dsp_etd       Super Audio CD Paray       1.3.1       foo_dsp_etd         - Advanced       Super Audio CD Decoder       0.9.6       foo_input_std       Super Audio CD Paray       1.0       foo_input_sacd         Standard DSP Array       1.0       foo_input_sacd       ZIP/GZIP/RAR Reader       1.7.2       foo_unpack                                                                                                    | 1         | installed components:               | Right-click a component for additional opti |                      |  |  |
|----------------------------------------------------------------------------------------------------|-----------|-------------------------------------|---------------------------------------------|----------------------|--|--|
| Keyboard Shortcuts       Album List       4.5       foo_abumlist         Media Lbrary       ASIO support       2.1.2       foo_out_asio         Networking       CD Audio Decoder       3.0       foo_cdda         DSP Manager       C.D Audio Decoder       3.0       foo_cida         DSP Manager       Converter       1.5       foo_cout_asio         ASIO       Equalizer       1.0       foo_dsp_eq         Shell Integration       File Operations       2.2.1       foo_input_monkey         * Tools       Foolaging       Corverter       1.3.10       Core         * Advanced       Monkey's Audio 算得器       2.1.7       foo_input_monkey         Advanced       Standard DSP Array       1.3.1       foo_dsp_std         Super Audio CD Decoder       0.9.6       foo_input_std         Super Audio CD Decoder       0.9.6       foo_input_std         Super Audio CD Decoder       0.9.6       foo_input_sacd         ZIP/GZIP/RAR Reader       1.7.2       foo_oupack                                                                                                    |           | Name                                | Version Module                              |                      |  |  |
| Media Library       ASIO support       2.1.2       foo_out_asio         Networking       ASIO support       2.1.2       foo_out_asio         Playback       CD Audio Decoder       3.0       foo_converter         - DSP Manager       I.5       foo_out_asio       foo_out_asio         - ASIO Support       1.5       foo_out_asio       foo_out_asio         Shell Integration       File Operations       2.2.1       foo_fileops         - Tools       foobar2000 core       1.3.10       Core         - Tagging       Online Tagger       0.7       foo_freedb2         - Advanced       Standard DSP Array       1.3.1       foo_input_monkey         - Advanced       Standard DSP Array       1.3.1       foo_input_std         Super Audio CD Decoder       0.9.6       foo_input_sacd         ZIP/GZIP/RAR Reader       1.7.2       foo_unpack                                                                                                    | ortcuts   | Album List                          | 4.5                                         | foo albumlist        |  |  |
| Networking     CALLS apport     2.1.2     IntoQuot_gaso       Playback     CD Audio Decoder     3.0     foo_cda      DSP Manager     Converter     1.5     foo_converter      ASIO     Default User Interface     0.9.5     foo_lui_std      ASIO     Equalizer     1.0     foo_dsp_eq      Shell Integration     File Operations     2.2.1     foo_fileops      Togging     Foobar2000 core     1.3.10     Core                                                                                                    | /         | ASIO support                        | 212                                         | foo out asio         |  |  |
| Playback     CD Audio Decoder     J.0     100_Lobal       - DSP Manager     Converter     1.5     foo_converter       - Output     Default User Interface     0.9.5     foo_listd       - ASIO     Equalizer     1.0     foo_dsp_eq       - Shell Integration     File Operations     2.2.1     foo_fileops       - Tools     foobar2000 core     1.3.10     Core       - Advanced     Monkey's Audio 介容的電子     0.7     foo_freedb2       - Advanced     Standard DSP Array     1.3.1     foo_dsp_std       Standard DSP Array     1.0     foo_input_std       Super Audio CD Decoder     0.9.6     foo_input_std       ZIP/GZIP/RAR Reader     1.7.2     foo_unpack                                                                                                    |           | CD Audio Decoder                    | 2.1.2                                       | foo_cdda             |  |  |
| - Dop Manager       Convertes       13       Doc_Double tes         - Output       Default User Interface       0.9.5       foo_disp_eq         - Shell Integration       File Operations       2.2.1       foo_fileops         - Tools       foobar2000 core       1.3.10       Core         - Advanced       Monkey's Audio 解码器       2.1.7       foo_input_monkey         - Advanced       Online Tagger       0.7       foo_freedb2         Standard DSP Array       1.3.1       foo_dsp_std         Standard DSP Array       1.3.1       foo_input_std         Super Audio DP Array       1.0       foo_input_std         Super Audio CD Decoder       0.9.6       foo_input_std         ZIP/GZIP/RAR Reader       1.7.2       foo_unpack                                                                                                    |           | Converter                           | 1.5                                         | foo_codua            |  |  |
| ▲ Output<br>└─ASIO<br>Shell Integration<br>Tools<br>↓ SACD<br>▲ Tagging<br>└─freedb Tagger<br>Advanced<br>↓ Get more components<br>Get more components graved out?<br>↓ Standard DSP Array<br>↓ Get more components graved out?<br>↓ Default User Interface<br>↓ 0, 5, 5, 100 Color<br>↓ 0, 5, 5, 100 Color<br>↓ 0, 5, 5, 100 Color<br>↓ 0, 5, 100 Color<br>↓ 0, 5, 100 Color<br>↓ | ager      | Converter                           | 1.5                                         | foo_converter        |  |  |
| L_ASIO Equalizer 1.0 ToO_asp_eq<br>:Shell Integration :<br>Tools 2.2.1 foo_fileops<br>File Operations 2.2.1 foo_fileops<br>foobar 2000 core 1.3.10 Core<br>Monkey's Audio 解码器 2.1.7 foo_input_monkey<br>● Tagging Online Tagger 0.7 foo_freedb2<br>ReplayGain Scanner 2.2.2 foo_rgscan<br>Standard DSP Array 1.3.1 foo_dsp_std<br>Standard Input Array 1.0 foo_input_std<br>Super Audio CD Decoder 0.9.6 foo_input_sacd<br>ZIP/GZIP/RAR Reader 1.7.2 foo_unpack                                                                                                    |           |                                     | 0.9.5                                       | foo_ui_sta           |  |  |
| Shell Integration<br>- Shell Integration<br>- Tools<br>- SACD<br>- SACD<br>- SACD<br>- freedb Tagger<br>- Advanced<br>Standard DSP Array<br>Standard Input Array<br>Super Audio CD Decoder<br>ZIP/GZIP/RAR Reader<br>- Too_minut array<br>Standard Standard Standa                                                                                                    |           | Equalizer                           | 1.0                                         | foo_dsp_eq           |  |  |
| Tools       foobar 2000 core       1.3.10       Core         SACD       Monkey's Audio 解码器       2.1.7       foo_input_monkey         - Tagging       Online Tagger       0.7       foo_freedb2         - freedb Tagger       ReplayGain Scanner       2.2.2       foo_dsp_std         · Advanced       Standard DSP Array       1.3.1       foo_dsp_std         Standard Input Array       1.0       foo_input_std         Super Audio CD Decoder       0.9.6       foo_unpack                                                                                                    | tion      | File Operations                     | 2.2.1                                       | foo_fileops          |  |  |
| Impose       Monkey's Audio 解码器       2.1.7       foo_input_monkey         ▲ Tagging       Online Tagger       0.7       foo_freedb2         Impose       ReplayGain Scanner       2.2.2       foo_input_monkey         Advanced       Standard DSP Array       1.3.1       foo_input_std         Super Audio CD Decoder       0.9.6       foo_input_sacd         ZIP/GZIP/RAR Reader       1.7.2       foo_unpack                                                                                                    |           | foobar2000 core                     | 1.3.10                                      | Core                 |  |  |
| A Tagging     Online Tagger     Online Tagger     Online Tager     Online Tager     Onlin                                                                                                    |           | Monkey's Audio 解码器                  | 2.1.7                                       | foo_input_monkey     |  |  |
| freedb Tagger       ReplayGain Scanner       2.2.2       foo_rgscan         • Advanced       Standard DSP Array       1.3.1       foo_dsp_std         Standard DSP Array       1.0       foo_input_std         Super Audio CD Decoder       0.9.6       foo_input_sacd         ZIP/GZIP/RAR Reader       1.7.2       foo_unpack                                                                                                    |           | Online Tagger                       | 0.7                                         | foo_freedb2          |  |  |
| ·Advanced       Standard DSP Array       1.3.1       foo_dsp_std         Standard Input Array       1.0       foo_input_std         Super Audio CD Decoder       0.9.6       foo_input_sacd         ZIP/GZIP/RAR Reader       1.7.2       foo_unpack                                                                                                    | lb Tagger | ReplayGain Scanner                  | 2.2.2                                       | foo_rgscan           |  |  |
| Standard Input Array       1.0       foo_input_std         Super Audio CD Decoder       0.9.6       foo_input_sacd         ZIP/GZIP/RAR Reader       1.7.2       foo_unpack                                                                                                    |           | Standard DSP Array                  | 1.3.1                                       | foo_dsp_std          |  |  |
| Super Audio CD Decoder       0.9.6       foo_input_sacd         ZIP/GZIP/RAR Reader       1.7.2       foo_unpack                                                                                                    |           | Standard Input Array                | 1.0                                         | 1.0 foo_input_std    |  |  |
| ZIP/GZIP/RAR Reader       1.7.2       foo_unpack         Get more components        Get more components         Why are some components graved out?       Install       Copy report                                                                                                    |           | Super Audio CD Decoder              | 0.9.6                                       | 0.9.6 foo_input_sacd |  |  |
| Get more components<br>Why are some components graved out? Install Copy report                                                                                                    |           | ZIP/GZIP/RAR Reader                 | 1.7.2                                       | 1.7.2 foo unpack     |  |  |
| Get more components<br>Why are some components graved out? Install Copy report                                                                                                    |           |                                     |                                             |                      |  |  |
| Get more components<br>Why are some components graved out? Install Copy report                                                                                                    |           |                                     |                                             |                      |  |  |
| Get more components<br>Why are some components graved out? Install Copy report                                                                                                    |           |                                     |                                             |                      |  |  |
| Get more components<br>Why are some components graved out? Install Copy report                                                                                                    |           |                                     |                                             |                      |  |  |
| Get more components<br>Why are some components graved out? Instal Copy report                                                                                                    |           |                                     |                                             |                      |  |  |
| Get more components<br>Why are some components graved out? Install Copy report                                                                                                    |           |                                     |                                             |                      |  |  |
| Get more components<br>Why are some components graved out? Instal Copy report                                                                                                    |           |                                     |                                             |                      |  |  |
| Get more components<br>Why are some components graved guit? Instal Copy report                                                                                                    |           |                                     |                                             |                      |  |  |
| Get more components<br>Why are some components graved out? Install Copy report                                                                                                    |           |                                     | Install Copy report Get updat               |                      |  |  |
| Why are some components graved out? Instal Copy report                                                                                                    | <u>q</u>  | et more components                  |                                             |                      |  |  |
|                                                                                                    | Ā         | Vhy are some components grayed out? |                                             |                      |  |  |

4. 进入 Preferences—Playback—Device,选择"DSD: ASIO: Matrix ASIO Driver" Setup: Preferences—Playback—Device,choose"DSD: ASIO: Matrix ASIO Driver"

| Components                       | Device                                                                                                    |
|----------------------------------|----------------------------------------------------------------------------------------------------|
| > Display<br>Kaubaard Sharta ita | DSD : ASIO : Matrix ASIO Driver                                                                                                    |
| Media Library                    |                                                                                                    |
| Networking                       | Buffer length                                                                                                    |
| <ul> <li>Playback</li> </ul>     |                                                                                                    |
| Output                           |                                                                                                    |
| ASIO                             | 1000 ms<br>Wavning, anthing too low by fifey longth may give some view lighting offects to step working                                                             |
| - Shell Integration              | warning: setting too low builter length may cause some visualization enerts to stop working.                                                                        |
| 4 Tools                          | Output format                                                                                                    |
| - SACD                           |                                                                                                    |
| freedb Tagger                    |                                                                                                    |
| Advanced                         | Refer to your hardware specifications for preferred output bit depth; using bit depth above your<br>bardware capabilities will only result in degraded performance. |
|                                  |                                                                                                    |
|                                  |                                                                                                    |
|                                  |                                                                                                    |
|                                  |                                                                                                    |
|                                  |                                                                                                    |
|                                  |                                                                                                    |
|                                  |                                                                                                    |
|                                  |                                                                                                    |
|                                  |                                                                                                    |
|                                  |                                                                                                    |
|                                  |                                                                                                    |

2. 进入 Preferences—Tools—SACD—Output Mode,选择"DSD"。

Setup: Preferences—Tools—SACD—Output Mode, choose"DSD" 进入 Preferences—Tools—SACD—DSD Output Device,选择"ASIO: Matrix ASIO Driver" Preferences—Tools—SACD—DSD Output Device, choose "ASIO: Matrix ASIO Driver"

| Preferences: SACD                                                   | _                  |                     |                     | ? X   |
|---------------------------------------------------------------------|--------------------|---------------------|---------------------|-------|
| r <sup></sup> Components<br>▷ · Display                             | Output Mode:       | DSD 🔻               |                     |       |
| <ul> <li>✓ Keyboard Shortcuts</li> <li>▷ · Media Library</li> </ul> | PCM Volume:        | +0dB v Log Ov       | verloads            |       |
| Networking<br>⊿ · Playback                                          | PCM Samplerate:    | 44100 -             |                     |       |
|                                                                     | DSD2PCM Mode:      | Multistage (32fp)   | ▼ Load Save         |       |
| ···· Shell Integration                                              | Preferable Area:   | None 🔻              |                     |       |
| ▲ · Tools                                                           | Editable Tags      | Store Tags With ISO | Linked 2CH/MCH Tags |       |
| ▲·Tagging<br>Mini freedb Tagger                                     | Edited Master Pl   | ayback              |                     |       |
| Advanced                                                            | Audio Buffer:      |                     |                     |       |
|                                                                     | DSD Output Device  |                     |                     |       |
|                                                                     | ASIO : Matrix ASIO | ) Driver            | ▼ Configure  DoP    |       |
|                                                                     | Channel Map (click | to edit)            |                     |       |
|                                                                     | Device channel     | Format Mappir       | ıg                  |       |
|                                                                     | Output Trace       | set page            | OK Cancel           | Apply |

请注意:如果 DoP 选项被勾选,则是 DSD 信号通过 DoP 方式回放,未被勾选则是 Native 方式。DoP 和 NATIVE 两种 DSD 的传输方式从本质上讲无差异,到达设备端的信号均为原始的 DSD 信号,都不会对原始编码进行转换。

NOTE: If choose DoP, it means the DSD signal is re-played through DoP Mode; If not, it is under DSD Native mode. There are essentially no differences in the transmission modes of DoP and

NATIVE. The signals arriving at the device are all original DSD signals, and no conversion is performed on the original codes.

#### JRiver

打开软件界面:

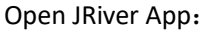

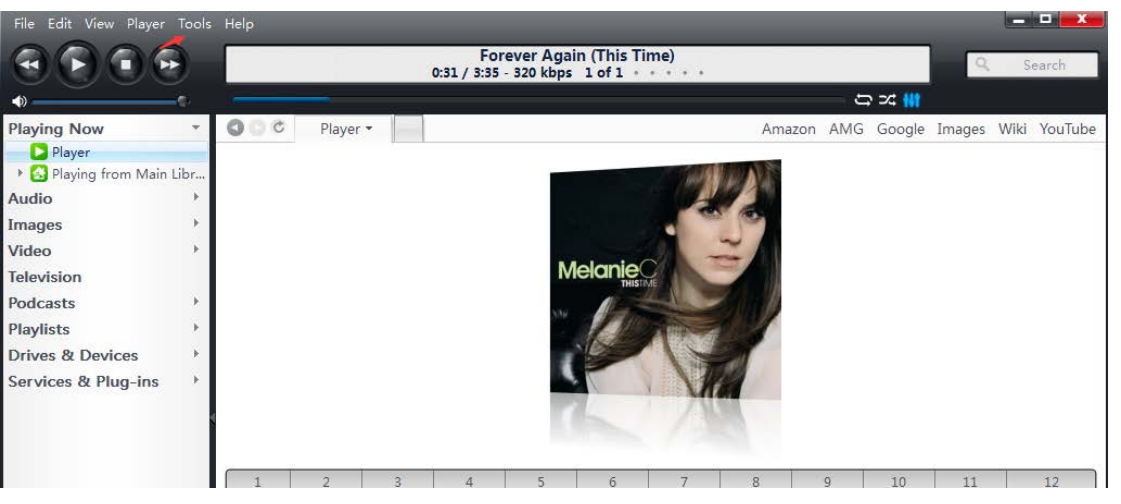

#### 由工具栏进入选项设置:

#### Setup: Tools>Options: <u>File Edit View Player Tools H</u>elp Import... Forever Again (This Time) 0:31 / 3:35 - 320 kbps 1 of 1 Acquire Images... () Rip Disc.. Burn Disc... Playing Now Amazon AN Player Listening Test... 🕨 🔂 Playing from Main Advanced Tools . Audio Send To ۶ Images Library Tools . Video Cover Art • Melanie Television Locate Þ Links . Podcasts Playlists . Language Drives & Devices Ctrl+O Options... Services & Plug-ins \* 0

进入之后需要设置两个选项:

Steps:

1. 将默认的 Direct Sound 模式设置为 Matrix ASIO Driver(ASIO).

Change the 'Direct Sound' to 'Matrix ASIO Driver(ASIO).'

|                       | Options                                            |      |
|-----------------------|----------------------------------------------------|------|
| Audio                 | Zone to configure: Player                          | •    |
| 🖲 Burning             | ▼ Audio Device                                     |      |
| 💽 CD, DVD & BD        | ✓ Default Audio Device [Direct Sound]              |      |
| Encoding              | Device settings                                    |      |
| File Location         | ▹ Settings                                         |      |
| 😵 File Types          | Track Change                                       |      |
| 🗹 General             | ▹ Stop, Seek & Skip                                |      |
| Handheld              | → Volume                                           |      |
| 🔯 Images              | Alternate Mode Settings                            |      |
| Library & Folders     | Advanced                                           |      |
| 🔁 Media Network       |                                                    |      |
| Podcast               |                                                    |      |
| Remote Control        |                                                    |      |
| 🖰 Services            |                                                    |      |
| 🕑 Startup             |                                                    |      |
| Television            |                                                    |      |
| Theater View          |                                                    |      |
| 🔯 Tree & View         |                                                    |      |
| 🔛 Video               |                                                    |      |
|                       | NOTE: Changes take effect once playback is stopped |      |
| Type your search here | OK Cancel                                          | Help |

|                     | Options                                                                         |   |
|---------------------|---------------------------------------------------------------------------------|---|
| Audio               | Zone to configure: Player                                                       | ~ |
| Burning             | ▼ Audio Device                                                                  |   |
| 💽 CD, DVD & BD      | ✓ Default Audio Device [Direct Sound]                                           |   |
| Encoding            | ✓ Default Audio Device [Direct Sound]                                           |   |
| File Location       | ▶ Se Matrix ASIO Driver [ASIO]                                                  |   |
| 😽 File Types        | Tra Realtek [ASIO]                                                              |   |
| 🗹 General           | Kealtek Digital Output (Kealtek Audio) [WASAPI]<br>扬声器 (Mini-i Series) [WASAPI] |   |
| 👔 Handheld          | ▶ Vo 扬声器/听筒 (Realtek Audio) [WASAPI]                                            |   |
| 🔯 Images            | Alt More                                                                        |   |
| 🔂 Library & Folders | Advanced                                                                        |   |

# 2. 将设置栏的比特流选择为 DSD, 如图:

# Settings> Bitstreaming> DSD

|                     | Options                                                                                    |   |
|---------------------|--------------------------------------------------------------------------------------------|---|
| Audio               | Zone to configure: Player                                                                  | ~ |
| 🔁 Burning           | Audio Device                                                                               |   |
| 💽 CD, DVD & BD      | ▼ Settings                                                                                 |   |
| Encoding            | DSP & output format                                                                        |   |
| File Location       | <ul> <li>Memory playback (not zone-specific): No memory playbac</li> </ul>                 | k |
| 😣 File Types        | ZoneSwitch                                                                                 |   |
| 🗹 General           | Bitstreaming: Yes (DSD)                                                                    |   |
| Handheld            | <ul> <li>✓ None (recommended) hended)</li> <li>✓ HDMI are synchronization: None</li> </ul> |   |
| 🔯 Images            | S/PDIF (useful for HDMI audio)                                                             |   |
| 🔂 Library & Folders | □ ✓ DSD                                                                                    |   |
| 😌 Media Network     | Tra                                                                                        |   |
| Podcast             | Stop, Seek & Skip                                                                          |   |
| Remote Control      | ▶ Volume                                                                                   |   |
| 🖰 Services          | Alternate Mode Settings                                                                    |   |
| U Startup           | Advanced                                                                                   |   |

完成之后,即可正常使 JRiver 的音频输出到 MATRIX 音频设备。

After setup, JRiver audio can be output to MATRIX device.

Mac 平台 Mac OS

#### Audirvana Plus

- 1. 进入 Audirvana Plus 选择"偏好设置"
  - Open Audirvana Plus, choose 'Preference':

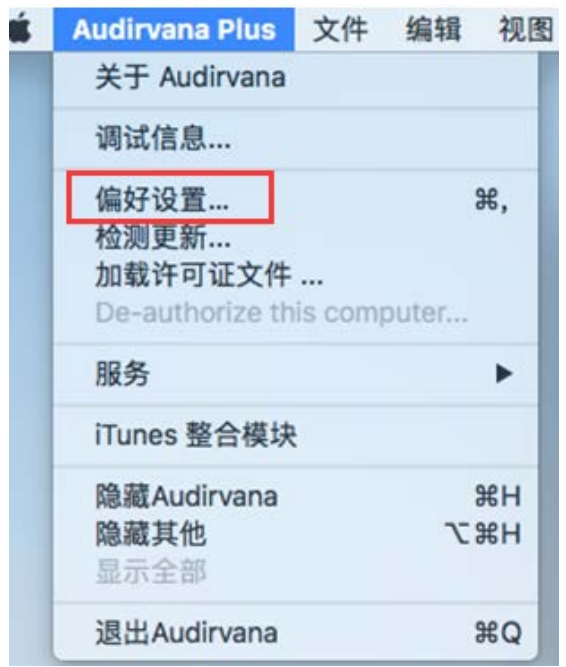

2. 进入"系统音频",以 Mini-i 系列 DAC 为例,选择"Mini-I Series" Click 'System Audio', then choose MATRIX device, such as Mini-I Series:

| 0.0.                | Aud                                                         | irvana设置                                                    |             |                   |
|---------------------|-------------------------------------------------------------|-------------------------------------------------------------|-------------|-------------------|
| □<br>●<br>章類系統 音频滤波 | (初) AU<br>(翻 音频音量 AudioUnits 系统                             | 优化 库 流媒体                                                    |             |                   |
| 首选音频设备<br>正在使用的音频设备 | Mi 选择新的首选音频设行<br>Mi · · · · · · · · · · · · · · · · · · ·   | h<br>C                                                      |             | 128 DSD256 DSD512 |
|                     | Auto-detect MQA device<br>No MQA device detected<br>原生DSD解析 | es (warning: incomp<br>Not MQA device<br>DSD over PCM 标准 1. | atible with | some DACs)        |
| 低级别播放选项             | ✓ 独占访问模式                                                    | ) huffer                                                    |             |                   |
|                     | ☑ Ose large CoreAddio I/C                                   |                                                             |             |                   |

3. 在"原生 DSD 解析"中选择"DSD over PCM 标准 1.1"即可。 Choose "DSD over PCM standard1.1"